# 「社会福祉連携推進法人の法人基本情報の登録・更新及び確定」と 「認定所轄庁及び都道府県の事務処理用メールアドレスの更新」 について

### <認定所轄庁·都道府県用>

### 2024年(令和6年)1月

### はじめに

〇 社会福祉連携推進法人の財務諸表等電子開示システム(以下「本システム」という。)のご利用にあたり、令和6年度の運用開始に先立ち、事前に次の手続きが必要となります。

<手続き1> 社会福祉連携推進法人の法人基本情報<sup>※</sup>の登録・更新及び確定 ※法人番号、法人名称、所在地、電話番号、メールアドレス、ホームページアドレスなど <手続き2> 認定所轄庁及び都道府県の事務処理用メールアドレスの更新

○ 本資料において、上記の手続きに関するシステムの操作方法と登録・更新手順に つきまして、ご案内させていただきます。

○ 本システムに関する社会福祉連携推進法人、認定所轄庁及び都道府県に対する 各種連絡につきましては、ご登録いただいた情報に基づきご連絡させていただきますの で、遺漏などがないようご協力をお願いいたします。

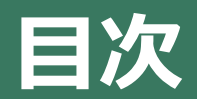

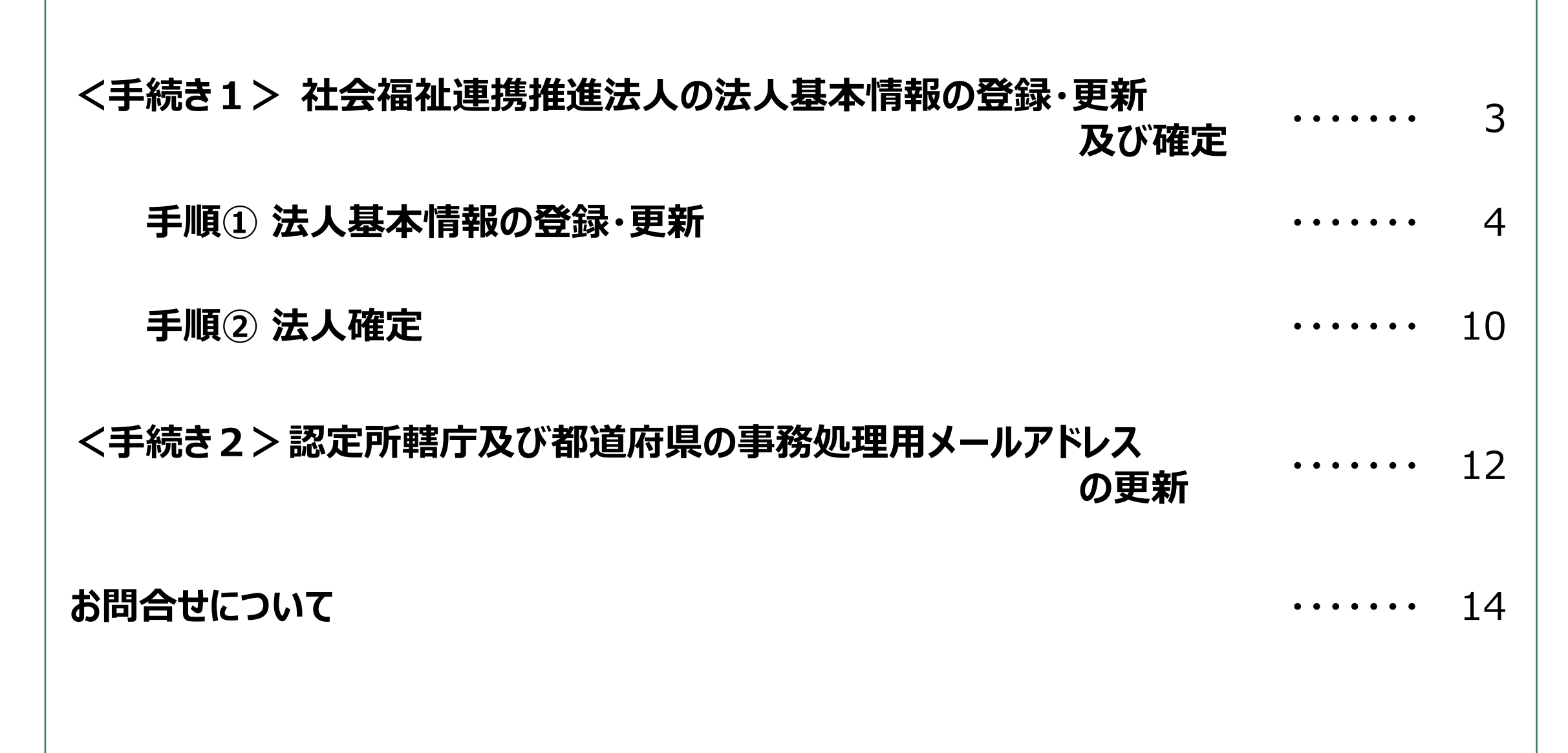

### <手続き1>社会福祉連携推進法人の法人基本情報の登録・更新及び確定

2024年(令和6年)2月1日(木)から2024年(令和6年)2月29日(木)までの期間において、次の「手順① 法人基本情報の登録・更新」及び「手順② 法人確定」の手続きをお願いいたします。

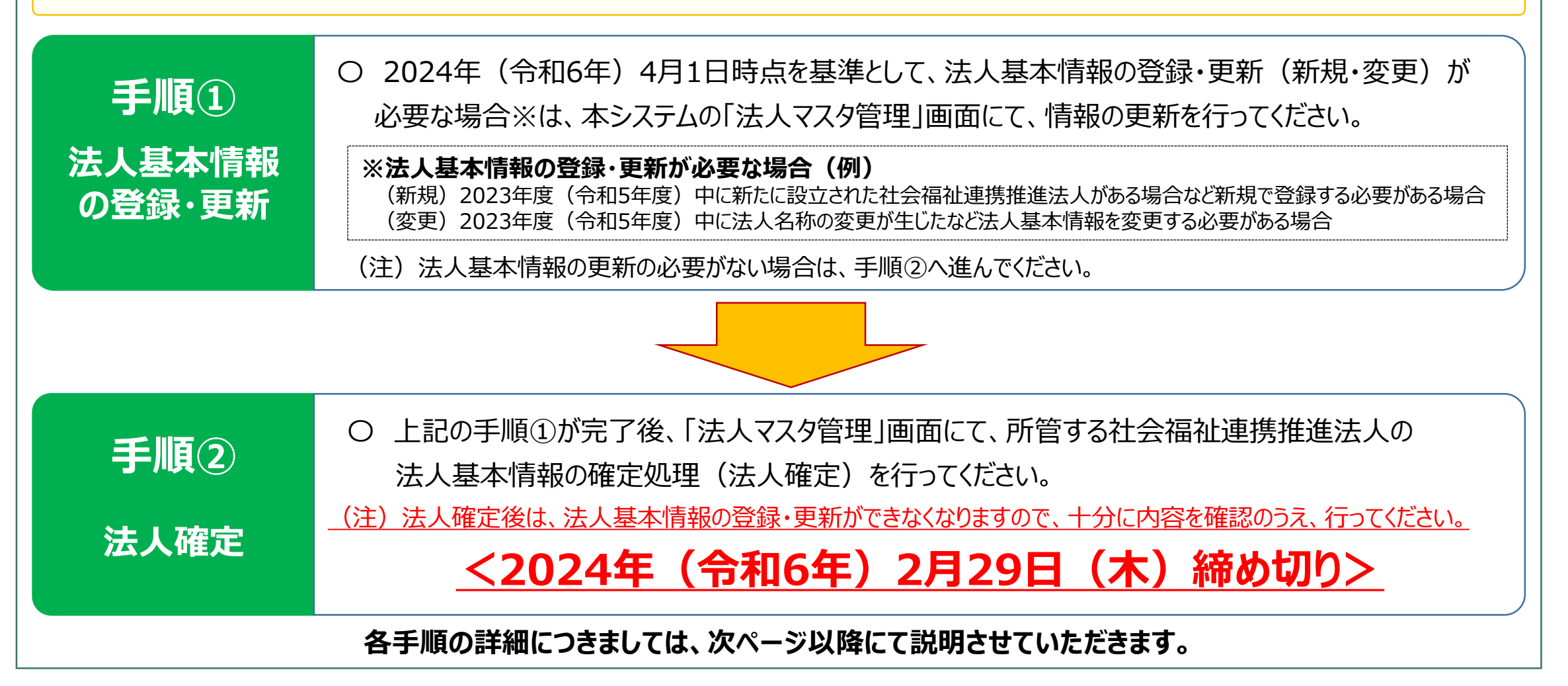

## 手順①法人基本情報の登録・更新

法人基本情報の登録・更新につきましては、以下の操作方法にて手続きを進めてください。

| 1 | 本システムにログインする        | 5ページ |
|---|---------------------|------|
| 2 | 「法人マスタ管理」画面を開く      | 6ページ |
| 3 | 「法人の新規登録」ボタンをクリックする | 7ページ |
| 4 | 「法人マスタ詳細」画面を表示する    | 8ページ |
| 5 | 登録・更新(新規・変更)内容を入力する | 9ページ |

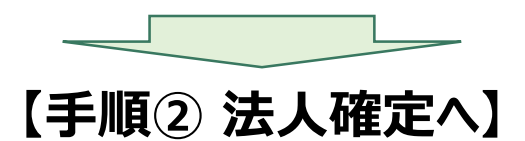

#### ① 本システムにログインする

社会福祉連携推進法人の財務諸表等電子開示システム関係連絡板の「ログイン画面」(P14参照)をクリックします。
 表示されたログイン画面に「ID」と「パスワード」を入力し、「ログイン」ボタンをクリックします。

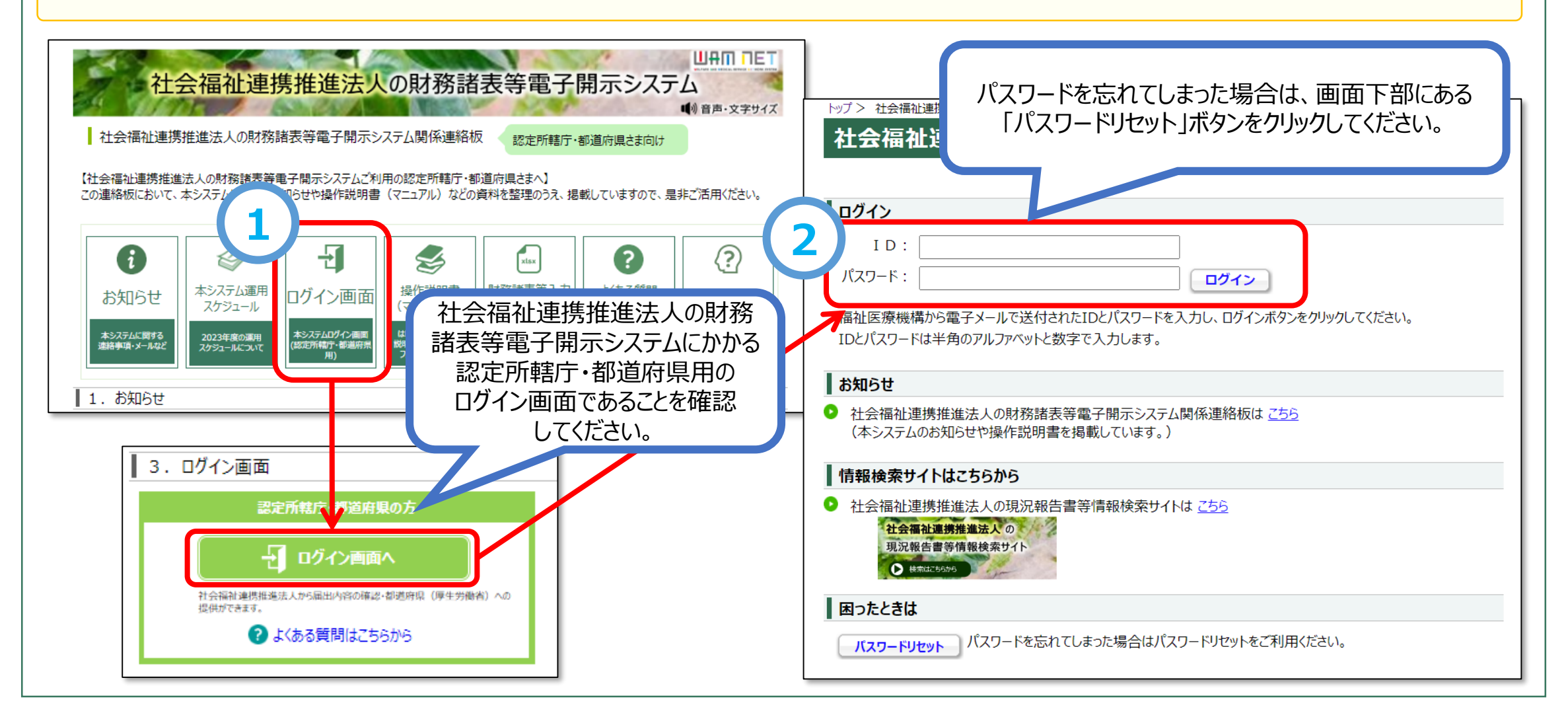

#### ②「法人マスタ管理」画面を開く

- ① ログインすると「連携推進法人財務諸表等電子開示システム(集約)」画面が表示されます。画面上部の「法人マスタ管理」 をクリックします。
- ②「法人マスタ管理」画面が表示されます。

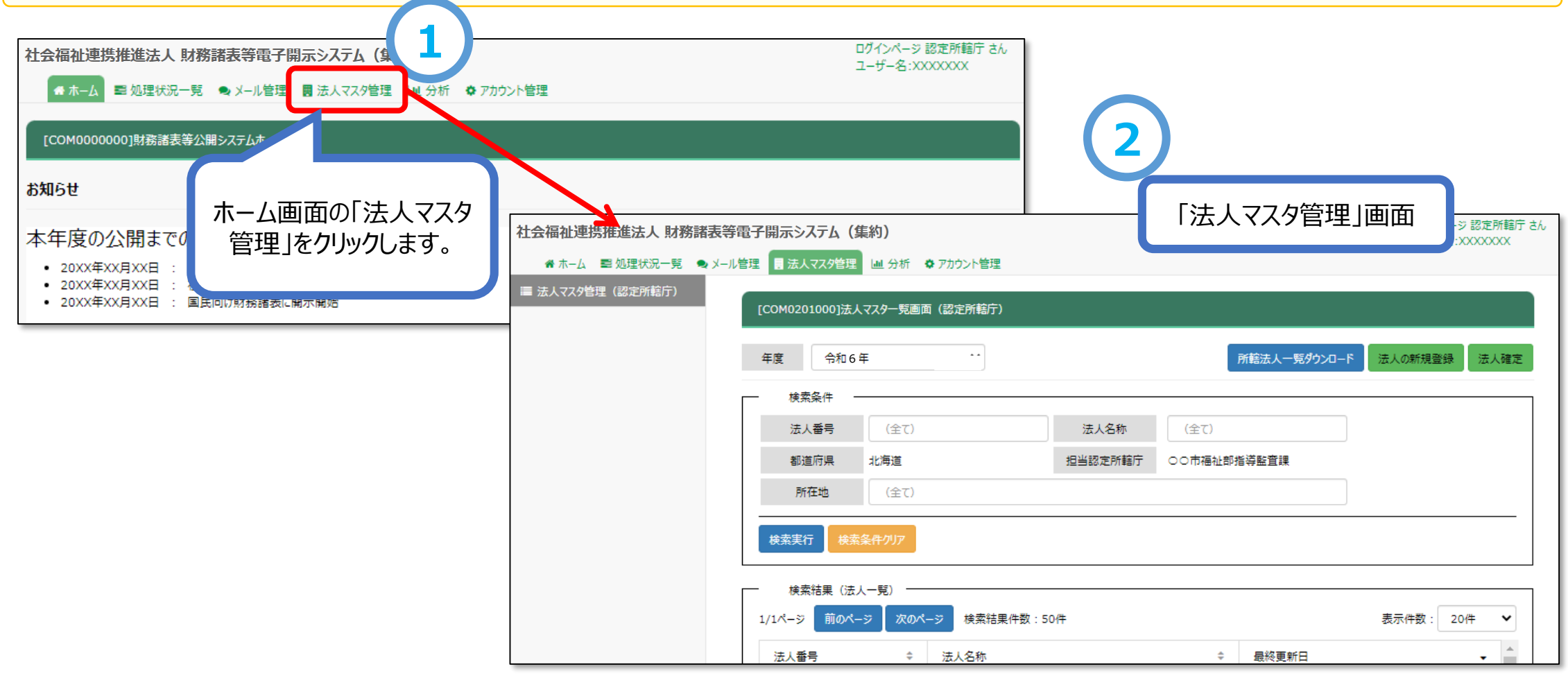

#### ③「法人の新規登録」ボタンをクリックする

#### (新規で法人情報を登録する場合)

①「法人の新規登録」ボタンをクリックします。

#### (登録済みの法人情報を更新する場合)※新規登録後、法人確定ボタン押下前又は2年目以降

②「法人マスタ管理」画面に検索条件を入力のうえ、「検索実行」ボタンをクリックし、更新が必要となる法人を検索します。 検索条件を入力しないで検索した場合は、登録済みのすべての法人が検索結果に表示されます。

|                | 社会福祉連携推進法人 財務諸         | 表等電子開示システム(集約)               |             |          |                                          | ログインページ 認定所轄庁 さん<br>ユーザー名:XXXXXXXX |
|----------------|------------------------|------------------------------|-------------|----------|------------------------------------------|------------------------------------|
|                | 💣 木-ム 📰 処理状況一覧 🔍       | ▶ メール管理 🚦 法人マスタ管理 💷 分析       | f ♥ アカウント管理 |          |                                          |                                    |
|                | ■ 法人マスタ管理(認定所轄庁)       | [COM0201000]<br>[COM0201000] | 目」であることを確認  | 忍してください。 |                                          |                                    |
|                |                        | 年度 令和6年                      | ~           |          | 「「「「「「「」」」、「「」」、「」」、「」、「」、「」、「」、「」、「」、「」 | - ド 法人の新規登録 法人確定                   |
|                |                        | → 検索条件                       |             |          |                                          |                                    |
|                |                        | 法人番号(全)                      | [)          | 法人名称     | (全て)                                     |                                    |
|                |                        | 都道府県 北海道                     |             | 担当認定所轄庁  | ○○市福祉部指導監査課                              | が 相本社 し 唐起た 登得 オス                  |
| (2)            |                        | 所在地(全百                       | [)          |          |                                          | 新規で法人情報を豆嫁9る場合は、「法人の新規登録」          |
|                |                        | 検索実行検索条件のリア                  |             |          |                                          | ボタンをクリックします。                       |
| □ 法人唯卫<br>法人情報 | E則に、登球済みの<br>を更新する場合は、 | 検索結果(法人一覧)                   |             |          |                                          |                                    |
| 検索条            | 牛を入力し、「検索              | 1/1ページ 前のページ 次               | のページ 検索結果件数 | 文:50件    |                                          | 表示件数: 20件 🖌                        |
| 美行」不           | ダンをクリックします。            | 法人番号                         | ≑ 法人名称      |          | ⇒ 最終更新日                                  | - ^                                |

#### ④「法人マスタ詳細」画面を表示する

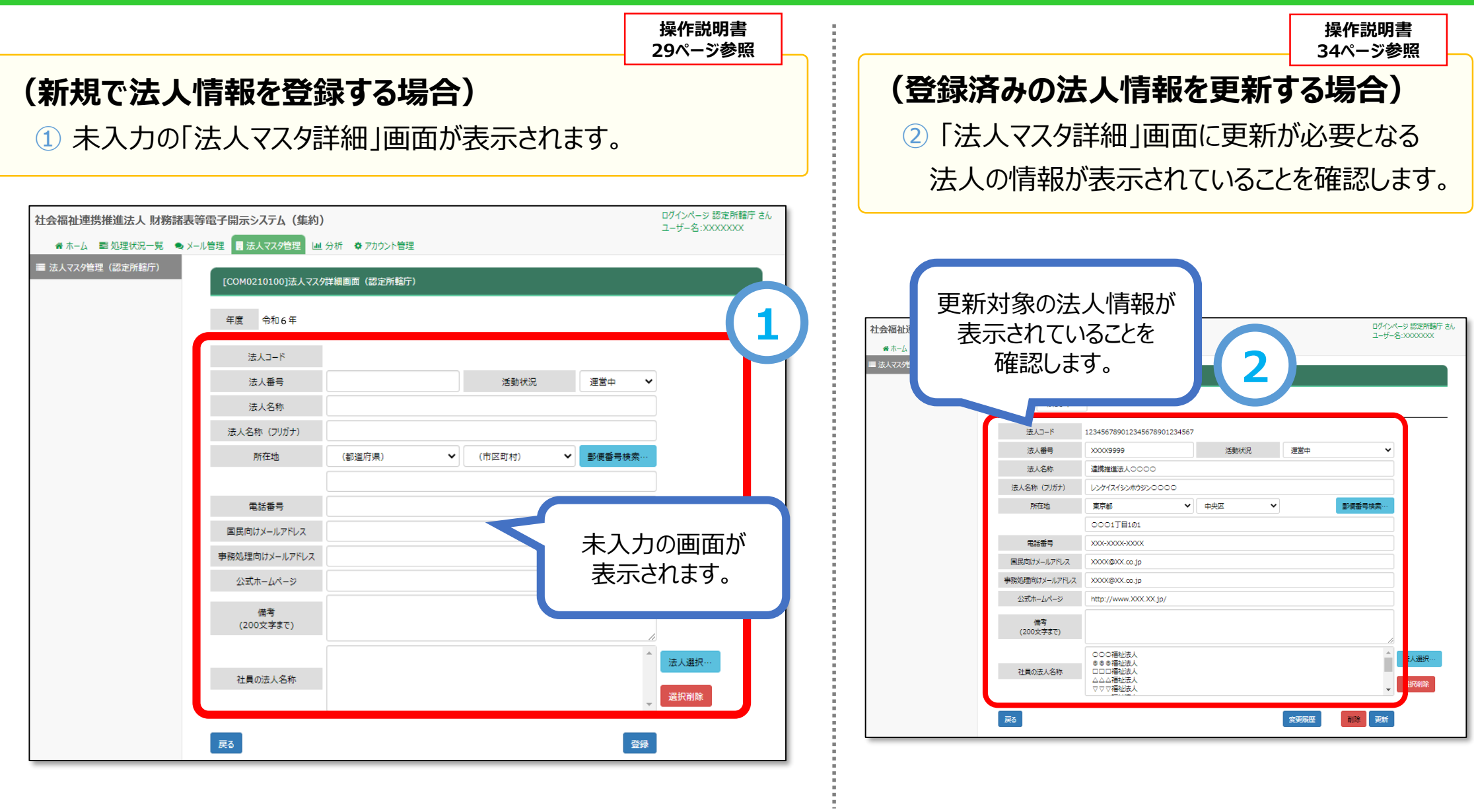

| ⑤ 登録·更新(新規·雾                                                                                                    | 変更)内容を入力する                                                                                                    |                       |                                                                                                    |                                                                                                    |                                    |
|----------------------------------------------------------------------------------------------------|----------------------------------------------------------------------------------------------------|-----------------------|----------------------------------------------------------------------------------------------------|----------------------------------------------------------------------------------------------------|------------------------------------|
| (新規で法人情報を登録<br>① 「法人マスタ詳細」画面<br>「登録」ボタンをクリックし                                                                     | <b>录する場合)</b><br>に法人基本情報を入力後、<br>ます。                                                                                                    | 操作説明書<br>33ページ参照      | <b>(登録済みの</b><br>②「法人マス                                                                                                    | <b>D法人情報を更新す</b><br>、タ詳細」画面に表示され                                                                                                    | 操作説明書<br>35ページ参照<br>る場合)<br>れた情報を  |
| 社会福祉連携推進法人 財務諸表等電子開示システム(集終<br>★ホーム ■処理状況一見 ●メール管理 ■法人マスタ管理 ■<br>■ 法人マスタ管理(認定所紹庁)<br>[COM0210100]法人マス・<br>年度 令和6年 | 1)<br>分析 © 7カウント管理<br>注検調画 (認定所結庁)                                                                                                    | を入力し<br>クリックします。      | 更新(変                                                                                                    | 更)後、「更新」ボタン<br>2<br>変<br>「更                                                                                                    | をクリックします。<br>更箇所を入力し<br>新」ボタンをクリック |
| 法人コード<br>法人番号<br>法人名称<br>法人名称 (フリガナ)<br>所在地<br>電話番号<br>国民向けメールアドレス                                                | XXXX9999     活動状況     運営中       連携推進法人0000        レンケイスイシンホウジン0000        東京都     ・     中央区     ・       0001丁目101         XXXx@XX.XX.jp | ✓                     | ▲ホーム 副処理状況一致 ●メール管理 副 労 ■ 法人マスク管理 (盆放か時前) (COMD) 年度 2 3 3 3 3 3 3 3 3 3 3 3 3 3 3 4 10 10 | 人文スグ管理         単分析 ●アガガンド管理           210100)広人ズスグ学共画面(認知が時期)           今和6年 ▼           私口一ド         12345678901234567           私工一ド         12345678901234567           私名称         道路推進法人へつつつ           旅び(7)ガナ)         レンダイスイジンホウジンへつつつ           解加         東京都         ▼           ○COC1丁目1:01         ▼           ジンのへののンへのの         ■ | しま9。<br>#####                      |
| <ul> <li>事務処理向はメールアドレス</li> <li>公式ホームページ</li> <li>備考 (200文字まで)</li> <li>社員の法人名称</li> </ul>                        | xxxx@xx.xx.jp<br>http://www.XXX.XX.jp/<br>○○○福祉法人<br>○□□□□福祉法人                                                                          | ★」                    | 国際的 単数処理 公式 (20) 社員                                                                                                    | ガンールアドレス         XXXXXXXXXXXXXXXXXXXXXXXXXXXXXXXXXXXX                                                                                                    |                                    |
|                                                                                                    | ボタンを押下し登録してください。(操作訪                                                                                                    | <b>——</b><br>彻書P.30~) |                                                                                                    |                                                                                                    |                                    |

## 手順② 法人確定

# 【注意】

- ① 法人確定は、「提供処理の権限が付与されたID」で実施してください。それ以外の IDでは確定できません。
- ② 法人確定は、手順①の「法人基本情報の登録・更新」が完了した後に実施してく ださい。
- ③ 法人確定を行うと、所管するすべての法人が確定され、法人基本情報の更新ができなくなります。(※)また、法人確定の解除はできませんので、十分に内容をご確認のうえ法人確定を実施してください。
  - (※)法人の事務処理向けメールアドレスについては法人確定後も更新(変更)が可能です。
- ④ 法人確定が完了するまでは、社会福祉連携推進法人に財務諸表等入力シートを 案内することができませんので、期限(2024年(令和6年)2月29日(木))を 厳守してください。

#### ◎ 法人確定を行う

① 法人マスタ管理画面から、「法人確定」ボタンをクリックします。

② 確認画面が表示されますので、「OK」ボタンをクリックし処理を完了します。

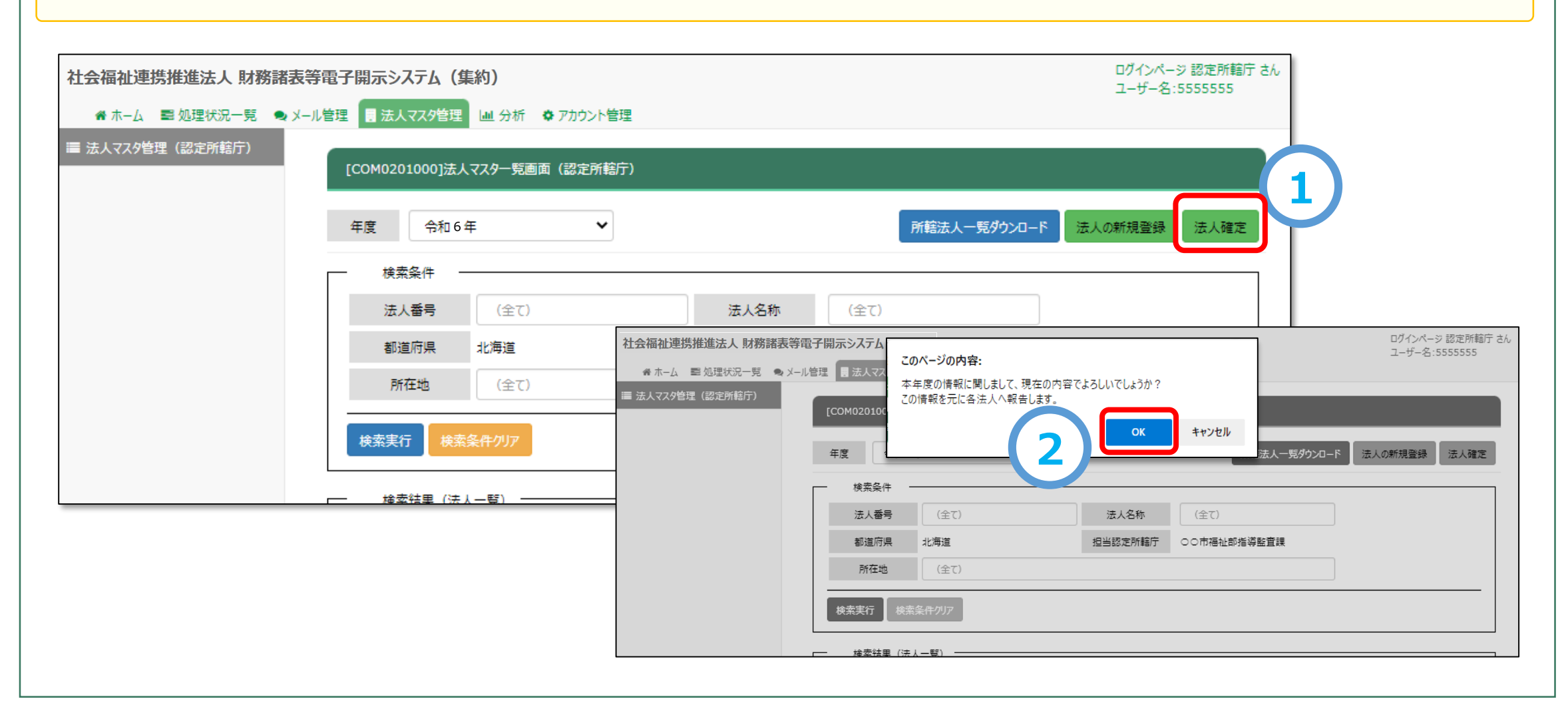

### <手続き2>認定所轄庁及び都道府県の事務処理用メールアドレスの更新

認定所轄庁及び各都道府県の事務処理用メールアドレスは、アカウントごとに設定されているため、更新(変更)する際は、対象となるアカウントすべてにおいて手続きを行う必要があります。

① 更新(変更)が必要な事務処理用メールアドレスが登録されているアカウントにログインし、「社会福祉連携推進法人」財務 諸表等電子開示システム(集約)」画面の上部の「アカウント管理」をクリックします。

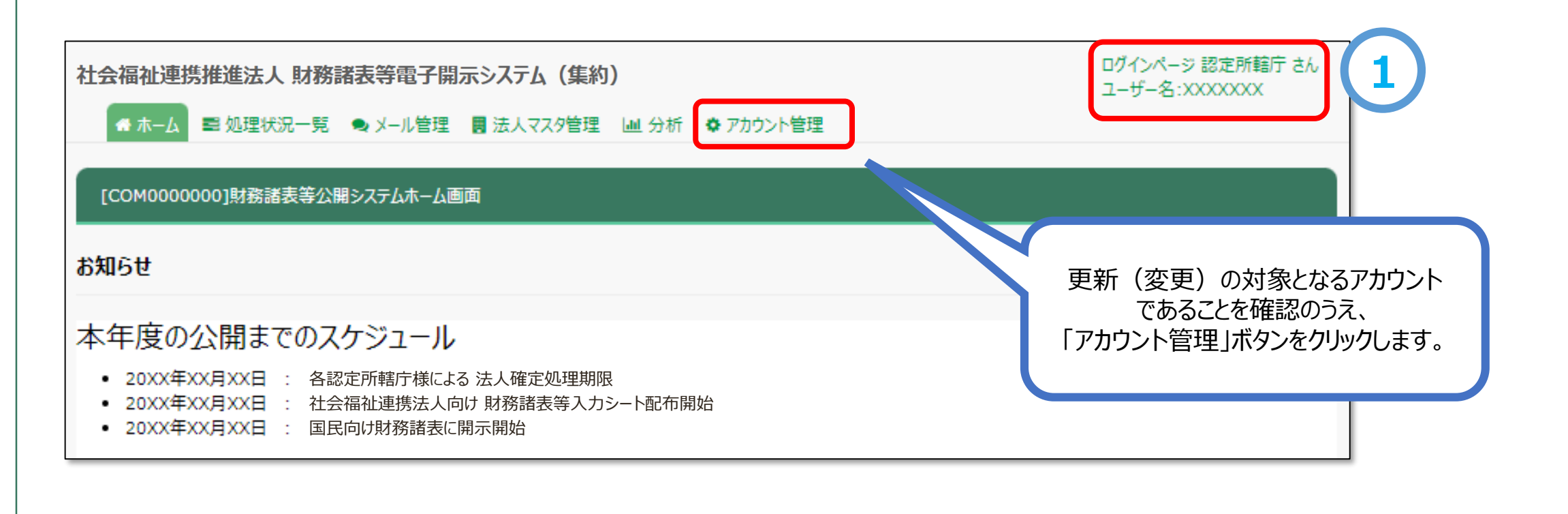

#### く前ページからのつづき>

①「アカウント情報管理」画面が表示されます。「変更後メールアドレス」欄に変更後のメールアドレスを入力のうえ、「更新」ボタンを クリックし、処理を完了します。更新(変更)を行うと、本システム内でのやりとりについて、変更後のメールアドレスが適用されます。

| ★ 本ーム ■ 処理状況一覧 | 諸表等電子開示システム(集約)<br>● メール管理 🚦 法人マスタ管理 💷 分析 🔹 アカウント管理 | ログインページ 認定所轄庁 さん<br>ユーザー名:XXXXXXX |
|----------------|-----------------------------------------------------|-----------------------------------|
| + アカウント信報管理    | [COM9030000]アカウント情報管理画面                             |                                   |
|                | パスワードの変更 パスワード変更                                    |                                   |
|                | メールアドレスの変更<br>現在のメールアドレス wamwam@wamnet.go.jp        |                                   |
|                | 2     変更後メールアドレス     xxx@wamnet.go.jp       更新      |                                   |

## お問合せについて

#### ■ 社会福祉連携推進法人の財務諸表等電子開示システム関係連絡板のURL

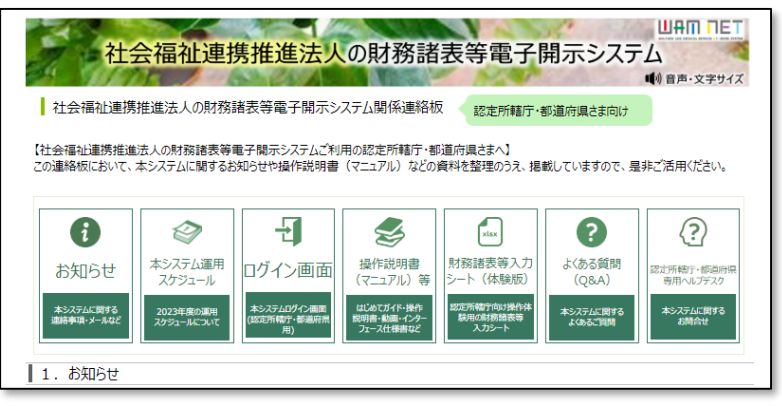

https://www.wam.go.jp/content/wamnet/pcpub/top/rzaihyou/

#### ■ 社会福祉連携推進法人の財務諸表等電子開示システムヘルプデスク(平日9:00~17:00)

く問い合わせフォーム>

https://www.int.wam.go.jp/sec/opndom/wamappl/rzsinq.nsf/fInquiry?Open

<お電話>03-3438-0299(~2024.3.31まで)

※4月1日より電話番号が変更となります。新しい番号が決まり次第、改めてご案内させていただきます。